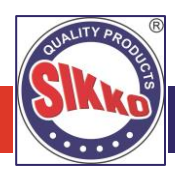

### NOTICE OF 23RD ANNUAL GENERAL MEETING

Notice is hereby given that the 23<sup>rd</sup> (twenty-Third) Annual General Meeting (AGM) of the Members of Sikko Industries Limited will be held on Monday, September 11, 2023 at 04:00 P.M. IST through Video Conferencing (VC) / Other Audio-Visual Means (OAVM) to transact the following businesses:

#### ORDINARY BUSINESSES:

1. To receive, consider and adopt the Audited Financial Statement of the Company for the financial year ended on March 31, 2023 together with the Reports of Board of Directors and the Auditor thereon.

In this regard, to consider and if thought fit, to pass, with or without modification(s), the following resolution as **Ordinary Resolution**:

"**RESOLVED THAT** the Audited Financial Statement of the Company for the financial year ended on March 31, 2023 and the reports of the Board of Directors and Auditors thereon, as circulated to the members, be and are hereby received, considered and adopted."

2. To appoint a Director in place of Mr. Ghanshyambhai Kumbhani (DIN: 00587855), Whole-time Director who retires by rotation and being eligible, seeks re-appointment.

**Explanation:** Based on the terms of appointment, executive and non-executive directors are subject to retirement by rotation. Mr. Ghanshyambhai Kumbhani (DIN: 00587855), Whole-time Director who was reappointed on October 1, 2021 as Whole-time Director, and is the longest-serving member on the Board, retires by rotation and, being eligible, seeks re-appointment.

To the extent that Mr. Ghanshyambhai Kumbhani (DIN: 00587855), Whole-time Director is required to retire by rotation, he would need to be reappointed as such. Therefore, shareholders are requested to consider and if thought fit, to pass, with or without modification(s), the following resolution as an **Ordinary Resolution**:

"**RESOLVED THAT**, pursuant to the provisions of Section 152 and other applicable provisions of the Companies Act, 2013, the approval of the members of the Company be and is hereby accorded for the reappointment of Mr. Ghanshyambhai Kumbhani (DIN: 00587855), Whole-time Director as such, to the extent that he is required to retire by rotation."

#### SPECIAL BUSINESS:

#### 3. To regularize appointment of Mr. Ashvinkumar Ramnikbhai Trapasiya (DIN: 10198672) as an Independent Director of the Company:

To consider and if thought fit, to pass with or without modification, following resolution as **Special resolutions**:

**"RESOLVED THAT** pursuant to the provisions of Sections 149, 152 read with Schedule IV and other applicable provisions of the Companies Act, 2013 ("the Act") and the Companies (Appointment and Qualification of Directors) Rules, 2014 and the applicable provisions of the Securities and Exchange Board of India (Listing Obligations and Disclosure Requirements) Regulations, 2015 (including any statutory modification(s) or re-enactment(s) thereof, for the time being in force), Mr. Ashvinkumar Ramnikbhai Trapasiya (DIN: 10198672) who was appointed as an Additional Director of the Company, categorized as Non-Executive Independent, by the Board of Directors with effect from June 13, 2023, in terms of Section 161 of the Companies Act, 2013 and in respect of whom the Company has received a notice in writing under Section 160 of the Act from a Member proposing his candidature for the office of Non-Executive Independent Directors, being eligible, be and is hereby appointed as an Independent Director of the Company, not liable to retire by rotation, to hold office for a term of 5 (five) consecutive years with effect from June 13, 2023 till June 12, 2028;

**RESOLVED FURTHER THAT** the Board of Directors be and is hereby authorized to do all acts and take all such steps as may be necessary, proper or expedient to give effect to this resolution."

Registered Office 508, Iscon Elegance, Nr. Jain Temple, Nr. Prahladnagar Pick up Stand, Vejalpur, Ahmedabad – 380 051.

Place: Ahmedabad Date: August 11, 2023

#### NOTES TO SHAREHOLDERS FOR AGM:

 Pursuant to the MCA Circular No. 14/2020 dated April 08, 2020, Circular No.17/2020 dated April 13, 2020 issued by the Ministry of Corporate Affairs followed by Circular No. 20/2020 dated May 05, 2020 and Circular No. 02/2021 dated January 13, 2021, Circular No. 19/2021 dated December 8, 2021, Circular No. 21/2021 dated December 14, 2021, Circular No. 2/2022 dated May 5, 2022 and Circular No. 11/2022 dated December 28, 2022 (the "MCA Circulars") and all other relevant circulars issued from time to time, physical attendance of the Members to the Annual General Meeting ("AGM") venue is not required and AGM be held through video conferencing (VC) or other audio visual means (OAVM). Hence, Members can attend and participate in the ensuing AGM through VC/OAVM. The deemed venue of the meeting shall be the registered office of the Company.

The detailed procedure for participation in the meeting through VC/OAVM is as per note given at the end of Notice and available at the Company's website www.sikkoindia.com.

- 2. The relevant details, pursuant to Regulations 36(3) of the Securities and Exchange Board of India (Listing Obligations and Disclosure Requirements) Regulations, 2015 ("SEBI Listing Regulations") and Secretarial Standard II on General Meetings issued by the Institute of Company Secretaries of India, in respect of Director seeking re-appointment at this Annual General Meeting ("AGM") are also annexed to this Notice.
- 3. Though, pursuant to the provisions of the Act, a Member is entitled to attend and vote at the AGM is entitled to appoint a proxy to attend and vote on his/her behalf, since this AGM is being held pursuant to the Circular No. 14/2020 dated April 8, 2020, issued by the Ministry

For and on behalf of Board of Directors For, Sikko Industries Limited

> Jayantibhai M. Kumbhani Managing Director DIN: 00587807

of Corporate Affairs, the facility to appoint proxy to attend and cast vote for the members is not available for this AGM and hence the Proxy Form and Attendance Slip are not annexed to this Notice.

- 4. Institutional/Corporate Shareholders (i.e. other than individuals/HUF, NRI, etc.) are required to send a scanned copy (PDF/JPEG Format) of its Board Resolution or governing body Resolution/Authorization etc., authorizing its representative to attend the Annual General Meeting through VC/OAVM on its behalf and to vote through remote e-voting. The said Resolution/Authorization shall be sent to the Scrutinizer by email through their registered email address to csanandlavingia@gmail.com with copies marked to the Company at compliance@sikkoindia.com and to National Securities Depository Limited (NSDL) at evoting@nsdl.co.in.
- 5. The attendance of the Members attending the AGM through VC/OAVM will be counted for the purpose of reckoning the quorum under Section 103 of the Companies Act, 2013.
- 6. In line with the aforesaid Ministry of Corporate Affairs (MCA) Circulars and SEBI Circulars, the Notice of AGM along with Annual Report 2022-23 is being sent only through electronic mode to those Members whose email addresses are registered with the Company/ Depositories. Member may note that Notice and Annual Report 2022-23 has been uploaded on the website of the Company at www.sikkoindia.com and the website of the Stock Exchange i.e. National Stock Exchange of India Limited at www.nseindia.com. The Notice can also be accessed from the website of NSDL i.e. www.evoting.nsdl.com.
- 7. Those shareholders who have not yet registered their e-mail address are requested to get their e-mail addresses submitted, by following the procedure given below;
  - a) In case shares are held in demat mode, please provide DPID-CLID (16 digit DPID + CLID or 16 digit beneficiary ID), Name, client master or copy of Consolidated Account statement, PAN (self-attested scanned copy of PAN card), AADHAR (self-attested scanned copy of Aadhar Card) by email to compliance@sikkoindia.com. Alternatively, member may send an e-mail request to evoting@nsdl.co.in for obtaining User ID and Password by proving above details.
  - b) In terms of SEBI circular dated December 9, 2020 on e-Voting facility provided by Listed Companies, Individual shareholders holding securities in demat mode are allowed to vote through their demat account maintained with Depositories and Depository Participants. Shareholders are required to update their mobile number and email ID correctly in their demat account in order to access e-Voting facility.
  - c) It is clarified that for permanent submission of e-mail address, the shareholders are however requested to register their email address, in respect of electronic holdings with the depository through the concerned depository participants. Those shareholders who have already registered their e-mail address are requested to keep their email addresses validated with their depository participants / the Company's Registrar and Share Transfer Agent, PSIPL to enable servicing of notices / documents / annual Reports electronically to their e-mail address.
- 8. Since the AGM will be held through VC/OAVM, the route map of the venue of the Meeting is not annexed hereto.
- 9. Members seeking any information with regard to the accounts or any matter to be placed at the AGM or who would like to ask questions or registered themselves as Speaker, are requested to write to the Company mentioning their name demat account number/folio number, email id, mobile number at compliance@sikkoindia.com on or before Monday, August 28, 2023 so as to enable the management to keep the information ready. The Company reserves the right to restrict the number of speakers depending on the availability of time for the AGM.
- 10. The Register of Directors' and Key Managerial Personnel and their shareholding maintained under Section 170 of the Companies Act, 2013, the Register of contracts or arrangements in which the Directors are interested under Section 189 of the Companies Act, 2013 and all other documents referred to in the Notice will be available for inspection in electronic mode.
- 11. In case of joint holders attending the AGM together, only holder whose name appearing first will be entitled to vote.
- 12. To prevent fraudulent transactions, members are advised to exercise due diligence and notify the Company of any change in address or demise of any member as soon as possible. Members are also advised not to leave their demat account(s) dormant for long period of time. Periodic statement of holdings should be obtained from the concerned Depository Participant and holdings should be verified.
- 13. Members are requested to intimate changes, if any, pertaining to their name, postal address, email address, telephone/ mobile numbers, Permanent Account Number (PAN), mandates, nominations, power of attorney, bank details such as, name of the bank and branch details, bank account number, MICR code, IFSC code, etc., to their DPs in case the shares are held in electronic form and to PSIPL in case the shares are held in physical form.
- 14. As per the provisions of Section 72 of the Act, the facility for making nomination is available for the Members in respect of the shares held by them. Members who have not yet registered their nomination are requested to register the same by submitting Form No. SH-13. Members can contact their DP in case the shares are held in electronic form and to PSIPL in case the shares are held in physical form.
- 15. Members are requested to note that, dividends if not encashed for a consecutive period of 7 years from the date of transfer to Unpaid Dividend Account of the Company, are liable to be transferred to the Investor Education and Protection Fund ("IEPF"). The shares in respect of such unclaimed dividends are also liable to be transferred to the demat account of the IEPF Authority. In view of this, Members/Claimants are requested to claim their dividends from the Company, within the stipulated timeline.

The Details of Shareholders whose Dividend is unpaid or unclaimed are uploaded on the Website of the Company at www.sikkoindia.com.

## 16. PROCESS AND MANNER FOR MEMBERS OPTING FOR VOTING THROUGH ELECTRONIC MEANS AND PARTICIPATING AT THE ANNUAL GENERAL MEETING THROUGH VC/OAVM:

i. Pursuant to the provisions of Section 108 of the Companies Act, 2013 read with Rule 20 of the Companies (Management and Administration) Rules, 2014 (as amended) and Regulation 44 of SEBI (Listing Obligations & Disclosure Requirements) Regulations, 2015 (as amended), and the Circulars issued by the Ministry of Corporate Affairs dated April 8, 2020, April 13, 2020, May 5, 2020 and SEBI Circular dated May 12, 2020, the Company is providing facility of remote e-voting to its Members in respect of the businesses to

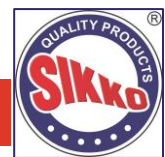

be transacted at the AGM. For this purpose, the Company has entered into an agreement with NSDL, as the Authorized e-voting agency for facilitating voting through electronic means. The facility of casting votes by a member using remote e-voting as well as e-voting system on the date of the AGM will be provided by NSDL.

- ii. There being no physical shareholders in the Company, the Register of members and share transfer books of the Company will not be closed. Members whose names are recorded in the Register of Members or in the Register of Beneficial Owners maintained by the Depositories as on the Cut-off date i.e. Monday, September 4, 2023, shall be entitled to avail the facility of remote e-voting as well as e-voting system on the date of the AGM. Any recipient of the Notice, who has no voting rights as on the Cut-off date, shall treat this Notice as intimation only.
- iii. A person who has acquired the shares and has become a member of the Company after the dispatch of the Notice of the AGM and prior to the Cut-off date i.e. Monday, September 4, 2023, shall be entitled to exercise his/her vote either electronically i.e. remote e-voting or e-voting system on the date of the AGM by following the procedure mentioned in this part.
- iv. The remote e-voting will commence on 9:00 A.M. on Friday, September 8, 2023 and will end on 5:00 P.M. on Sunday, September 10, 2023. During this period, the members of the Company holding shares as on the Cut-off date i.e. Monday, September 4, 2023 may cast their vote electronically. The members will not be able to cast their vote electronically beyond the date and time mentioned above and the remote e-voting module shall be disabled for voting by NSDL thereafter.
- v. Once the vote on a resolution is cast by the member, he/she shall not be allowed to change it subsequently or cast the vote again.
- vi. The voting rights of the members shall be in proportion to their share in the paid up equity share capital of the Company as on the Cut-off date i.e. Monday, September 4, 2023.
- vii. The Company has appointed CS Anand Sureshbhai Lavingia, Practicing Company Secretary, to act as the Scrutinizer for conducting the remote e-voting process as well as the e-voting system on the date of the AGM, in a fair and transparent manner.

#### INSTRUCTIONS FOR CASTING VOTES BY REMOTE E-VOTING:

The remote e-voting period begins on 9:00 A.M. on Friday, September 8, 2023 and will end on 5:00 P.M. on Sunday, September 10, 2023. The remote e-voting module shall be disabled by NSDL for voting thereafter.

#### How do I vote electronically using NSDL e-Voting system?

The way to vote electronically on NSDL e-Voting system consists of "Two Steps" which are mentioned below:

#### Step 1. ACCESS TO NSDL E-VOTING SYSTEM

#### A) Login method for e-Voting and joining virtual meeting for Individual shareholders holding securities in demat mode:

In terms of SEBI circular dated December 9, 2020 on e-Voting facility provided by Listed Companies, Individual shareholders holding securities in demat mode are allowed to vote through their demat account maintained with Depositories and Depository Participants. Shareholders are advised to update their mobile number and email Id in their demat accounts in order to access e-Voting facility.

Login method for Individual shareholders holding securities in demat mode is given below:

| Type of Shareholders                                                     | Login Method |                                                                                                    |
|--------------------------------------------------------------------------|--------------|----------------------------------------------------------------------------------------------------|
| Individual Shareholders<br>holding securities in demat<br>mode with NSDL | 1.           | Existing IDeAS user can visit the e-Services website of NSDL Viz. https://eservices.nsdl.com either on a Personal Computer or on a mobile. On the e-Services home page click on the "Beneficial Owner" icon under "Login" which is available under 'IDeAS' section , this will prompt you to enter your existing User ID and Password. After successful authentication, you will be able to see e-Voting services under Value added services. Click on "Access to e-Voting" under e-Voting services and you will be able to see e-Voting page. Click on company name or e-Voting service provider i.e. NSDL and you will be re-directed to e-Voting website of NSDL for casting your vote during the remote e-Voting period or joining virtual meeting & voting during the meeting.                                                              |
|                                                                          | 2.           | If you are not registered for IDeAS e-Services, option to register is available at https://eservices.nsdl.com.<br>Select "Register Online for IDeAS Portal" or click at<br>https://eservices.nsdl.com/SecureWeb/IdeasDirectReg.jsp                                                                                                    |
|                                                                          | 3.           | Visit the e-Voting website of NSDL. Open web browser by typing the following URL: https://www.evoting.nsdl.com/ either on a Personal Computer or on a mobile. Once the home page of e-Voting system is launched, click on the icon "Login" which is available under 'Shareholder/Member' section. A new screen will open. You will have to enter your User ID (i.e. your sixteen digit demat account number hold with NSDL), Password/OTP and a Verification Code as shown on the screen. After successful authentication, you will be redirected to NSDL Depository site wherein you can see e-Voting page. Click on company name or e-Voting service provider i.e. NSDL and you will be redirected to e-Voting website of NSDL for casting your vote during the remote e-Voting period or joining virtual meeting & voting during the meeting. |
|                                                                          | 4.           | Shareholders/Members can also download NSDL Mobile App "NSDL Speede" facility by scanning the QR code mentioned below for seamless voting experience.                                                                                                    |

| Type of Shareholders                                                                                            | Login Method                                                                                                    |  |  |
|----------------------------------------------------------------------------------------------------|----------------------------------------------------------------------------------------------------|--|--|
|                                                                                                    | NSDL Mobile App is available on                                                                                                    |  |  |
|                                                                                                    | 💣 App Store 🛛 🕨 Google Play                                                                                                    |  |  |
|                                                                                                    |                                                                                                    |  |  |
| Individual Shareholders<br>holding securities in demat<br>mode with CDSL                                        | 1. Users who have opted for CDSL Easi / Easiest facility, can login through their existing user id and password. Option will be made available to reach e-Voting page without any further authentication. The users to login Easi /Easiest are requested to visit CDSL website www.cdslindia.com and click on login icon & New System Myeasi Tab and then user your existing my easi username & password.                                                                                                    |  |  |
|                                                                                                    | After successful login the Easi / Easiest user will be able to see the e-Voting option for eligible companies where the evoting is in progress as per the information provided by company. On clicking the evoting option, the user will be able to see e-Voting page of the e-Voting service provider for casting your vote during the remote e-Voting period or joining virtual meeting & voting during the meeting. Additionally, there is also links provided to access the system of all e-Voting Service Providers, so that the user can visit the e-Voting service providers' website directly. |  |  |
|                                                                                                    | 3. If the user is not registered for Easi/Easiest, option to register is available at CDSL website www.cdslindia.com and click on login & New System Myeasi Tab and then click on registration option.                                                                                                    |  |  |
|                                                                                                    | 4. Alternatively, the user can directly access e-Voting page by providing Demat Account Number and PAN No. from a e-Voting link available on www.cdslindia.com home page. The system will authenticate the user by sending OTP on registered Mobile & Email as recorded in the Demat Account. After successful authentication, user will be able to see the e-Voting option where the evoting is in progress and also able to directly access the system of all e-Voting Service Providers.                                                                                                    |  |  |
| Individual Shareholders<br>(holding securities in demat<br>mode) login through their<br>depository participants | You can also login using the login credentials of your demat account through your Depository Participant registered with NSDL/CDSL for e-Voting facility. upon logging in, you will be able to see e-Voting option. Click on e-Voting option, you will be redirected to NSDL/CDSL Depository site after successful authentication, wherein you can see e-Voting feature. Click on company name or e-Voting service provider i.e. NSDL and you will be redirected to NSDL for casting your vote during the remote e-Voting period or joining virtual meeting & voting during the meeting.               |  |  |

Important note: Members who are unable to retrieve User ID/ Password are advised to use Forget User ID and Forget Password option available at abovementioned website.

Helpdesk for Individual Shareholders holding securities in demat mode for any technical issues related to login through Depository i.e. NSDL and CDSL:

| Login Type                                                               | Helpdesk Details                                                                                                    |
|--------------------------------------------------------------------------|----------------------------------------------------------------------------------------------------|
| Individual Shareholders<br>holding securities in demat<br>mode with NSDL | Members facing any technical issue in login can contact NSDL helpdesk by sending a request at evoting@nsdl.co.in or call at 022 - 4886 7000 and 022 - 2499 7000    |
| Individual Shareholders                                                  | Members facing any technical issue in login can contact CDSL helpdesk by sending a request at helpdesk evoting@cdslindia.com.contact at toll free no 1800 22 55 33 |

B) Login Method for e-voting and joining virtual meeting for shareholders other than Individual shareholders holding securities in demat mode and shareholders holding securities in physical mode:

#### How to Log-in to NSDL e-Voting website?

mode with CDSL

- 1. Visit the e-Voting website of NSDL. Open web browser by typing the following URL: https://www.evoting.nsdl.com/ either on a Personal Computer or on a mobile.
- 2. Once the home page of e-Voting system is launched, click on the icon "Login" which is available under 'Shareholder/Member' section.
- 3. A new screen will open. You will have to enter your User ID, your Password/OTP and a Verification Code as shown on the screen.

Alternatively, if you are registered for NSDL eservices i.e. IDEAS, you can log-in at https://eservices.nsdl.com/ with your existing IDEAS login. Once you log-in to NSDL eservices after using your log-in credentials, click on e-Voting and you can proceed to Step 2 i.e. cast your vote electronically.

4. Your User ID details are given below:

Manner of holding shares i.e. Your User ID is: Demat (NSDL or CDSL) or Physical

4 | Annual Report 2022-23

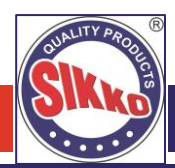

- 5. Password details for shareholders other than Individual shareholders are given below:
- a) If you are already registered for e-Voting, then you can user your existing password to login and cast your vote.
- b) If you are using NSDL e-Voting system for the first time, you will need to retrieve the 'initial password' which was communicated to you. Once you retrieve your 'initial password', you need to enter the 'initial password' and the system will force you to change your password.
- c) How to retrieve your 'initial password'?
  - i. If your email ID is registered in your demat account or with the company, your 'initial password' is communicated to you on your email ID. Trace the email sent to you from NSDL from your mailbox. Open the email and open the attachment i.e. a .pdf file. Open the .pdf file. The password to open the .pdf file is your 8 digit client ID for NSDL account, last 8 digits of client ID for CDSL account or folio number for shares held in physical form. The .pdf file contains your 'User ID' and your 'initial password'.
  - ii. If your email ID is not registered, please follow steps mentioned below in process for those shareholders whose email ids are not registered
- 6. If you are unable to retrieve or have not received the "Initial password" or have forgotten your password:
- a) Click on "Forgot User Details/Password?" (If you are holding shares in your demat account with NSDL or CDSL) option available on www.evoting.nsdl.com.
- b) Physical User Reset Password?" (If you are holding shares in physical mode) option available on www.evoting.nsdl.com.
- c) If you are still unable to get the password by aforesaid two options, you can send a request at evoting@nsdl.co.in mentioning your demat account number/folio number, your PAN, your name and your registered address etc.
- d) Members can also use the OTP (One Time Password) based login for casting the votes on the e-Voting system of NSDL.
- 7. After entering your password, tick on Agree to "Terms and Conditions" by selecting on the check box.
- 8. Now, you will have to click on "Login" button.
- 9. After you click on the "Login" button, Home page of e-Voting will open.

#### Step 2. CAST YOUR VOTE ELECTRONICALLY AND JOIN ANNUAL GENERAL MEETING ON NSDL E-VOTING SYSTEM

#### How to cast your vote electronically and join Annual General Meeting on NSDL e-Voting system?

- 1. After successful login at Step 1, you will be able to see all the companies "EVEN" in which you are holding shares and whose voting cycle and General Meeting is in active status.
- 2. Select "EVEN" of company for which you wish to cast your vote during the remote e-Voting period and casting your vote during the General Meeting. For joining virtual meeting, you need to click on "VC/OAVM" link placed under "Join General Meeting".
- 3. Now you are ready for e-Voting as the Voting page opens.
- 4. Cast your vote by selecting appropriate options i.e. assent or dissent, verify/modify the number of shares for which you wish to cast your vote and click on "Submit" and also "Confirm" when prompted.
- 5. Upon confirmation, the message "Vote cast successfully" will be displayed.
- 6. You can also take the printout of the votes cast by you by clicking on the print option on the confirmation page.
- 7. Once you confirm your vote on the resolution, you will not be allowed to modify your vote.

#### **General Guidelines for shareholders:**

- 1. Institutional shareholders (i.e. other than individuals, HUF, NRI etc.) are required to send scanned copy (PDF/JPG Format) of the relevant Board Resolution/ Authority letter etc. with attested specimen signature of the duly authorized signatory(ies) who are authorized to vote, to the Scrutinizer by e-mail to csanandlavingia@gmail.com with a copy marked to evoting@nsdl.co.in. Institutional shareholders (i.e. other than individuals, HUF, NRI etc.) can also upload their Board Resolution / Power of Attorney / Authority Letter etc. by clicking on "Upload Board Resolution / Authority Letter" displayed under "e-Voting" tab in their login.
- 2. It is strongly recommended not to share your password with any other person and take utmost care to keep your password confidential. Login to the e-voting website will be disabled upon five unsuccessful attempts to key in the correct password. In such an event, you will need to go through the "Forgot User Details/Password?" or "Physical User Reset Password?" option available on www.evoting.nsdl.com to reset the password.

3. In case of any queries, you may refer the Frequently Asked Questions (FAQs) for Shareholders and e-voting user manual for Shareholders available at the download section of www.evoting.nsdl.com or call on.: 022 - 4886 7000 and 022 - 2499 7000 or send a request to evoting@nsdl.co.in

#### INSTRUCTIONS FOR MEMBERS FOR ATTENDING THE AGM THROUGH VC/OAVM ARE AS UNDER:

- 1. Member will be provided with a facility to attend the AGM through VC/OAVM through the NSDL e-Voting system. Members may access by following the steps mentioned above for Access to NSDL e-Voting system. After successful login, you can see link of "VC/OAVM" placed under "Join meeting" menu against company name. You are requested to click on VC/OAVM link placed under Join Meeting menu. The link for VC/OAVM will be available in Shareholder/Member login where the EVEN of Company will be displayed. Please note that the members who do not have the User ID and Password for e-Voting or have forgotten the User ID and Password may retrieve the same by following the remote e-Voting instructions mentioned in the notice to avoid last minute rush.
- 2. Members are encouraged to join the Meeting through Laptops for better experience.
- 3. Further Members will be required to allow Camera and use Internet with a good speed to avoid any disturbance during the meeting.
- 4. Please note that Participants Connecting from Mobile Devices or Tablets or through Laptop connecting via Mobile Hotspot may experience Audio/Video loss due to Fluctuation in their respective network. It is therefore recommended to use Stable Wi-Fi or LAN Connection to mitigate any kind of aforesaid glitches.
- 5. Shareholders who would like to express their views/have questions may send their questions in advance mentioning their name demat account number/folio number, email id, mobile number at compliance@sikkoindia.com. The same will be replied by the company suitably.

#### INSTRUCTIONS FOR MEMBERS FOR E-VOTING ON THE DAY OF THE AGM ARE AS UNDER:

- 1. The procedure for e-Voting on the day of the AGM is same as the instructions mentioned above for remote e-voting.
- Only those Members/ shareholders, who will be present in the AGM through VC/OAVM facility and have not casted their vote on the Resolutions through remote e-Voting and are otherwise not barred from doing so, shall be eligible to vote through e-Voting system in the AGM.
- 3. Members who have voted through Remote e-Voting will be eligible to attend the AGM. However, they will not be eligible to vote at the AGM.
- 4. The details of the person who may be contacted for any grievances connected with the facility for e-Voting on the day of the AGM shall be the same person mentioned for Remote e-voting.

| Company                         | SIKKO INDUSTRIES LIMITED<br>508 Iscon Elegance, Nr. Jain Temple, Nr. Prahladnagar Pick up Stand, Vejalpur, Ahmedabad 380051.<br>Tel: +91 79 6616 8950 / 6616 8951; Email: compliance@sikkoindia.com; Web: www.sikkoindia.com         |
|---------------------------------|----------------------------------------------------------------------------------------------------|
| Registrar and<br>Transfer Agent | PURVA SHAREGISTRY (INDIA) PRIVATE LIMITED<br>9, Shiv Shakti Industrial Estate, J.R. Boricha Marg, Lower Parel (E), Mumbai - 400 011, Maharashtra<br>Tel: 022 23012517 / 8261; Email: support@purvashare.com; Web: www.purvashare.com |
| E-Voting Agency<br>& VC/OAVM    | Email: evoting@nsdl.co.in<br>NSDL help desk: +91 – 22 – 4886 7000 and +91 – 22 – 2499 7000                                                                                                    |
| Scrutinizer                     | Mr. Anand S Lavingia<br>Email: csanandlavingia@gmail.com; Tel No.: +91 79 – 4005 1702                                                                                                    |

#### CONTACT DETAILS:

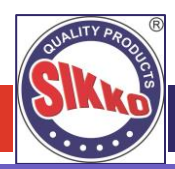

### **EXPLANATORY STATEMENT**

#### (Pursuant to Section 102 (1) of the Companies Act 2013 and Secretarial Standard 2 on General Meetings)

#### Item No. 3:

### To regularize appointment of Mr. Ashvinkumar Ramnikbhai Trapasiya (DIN: 10198672) as an Independent Director of the Company: SPECIAL RESOLUTIONS:

The Board of Directors has, at its meeting held on June 12, 2023, appointed Mr. Ashvinkumar Ramnikbhai Trapasiya (DIN: 10198672) as an Additional (Non-Executive) Independent Director of the Company w.e.f. June 13, 2023 pursuant to Section 161 of the Companies Act, 2013.

Pursuant to the provisions of Section 161 of the Companies Act, 2013, Mr. Ashvinkumar Ramnikbhai Trapasiya (DIN: 10198672) will hold office up to the date of the ensuing AGM. The Company has received notice in writing under the provisions of Section 160 of the Companies Act, 2013, from a member, proposing the candidature of Mr. Ashvinkumar Ramnikbhai Trapasiya (DIN: 10198672) for the office of Professional – Non-Executive Independent Director, to be appointed as such under the provisions of Section 152 of the Companies Act, 2013.

The Company has received from Mr. Ashvinkumar Ramnikbhai Trapasiya (DIN: 10198672) (i) consent in writing to act as director in Form DIR 2 pursuant to Rule 8 of Companies (Appointment & Qualification of Directors) Rules 2014 and (ii) intimation in Form DIR 8 in terms of Companies (Appointment & Qualification of Directors) Rules, 2014, to the effect that he is not disqualified under Sub-section (2) of Section 164 of the Companies Act, 2013; (iii) declaration that he meets the criteria of independence as provided in Section 149 of the Act and in the Listing Regulations; (iv) declaration that he is not debarred or restrained from acting as a Director by any SEBI order or any other such authority; and (v) a notice in writing from a member under Section 160 of the Act proposing the candidature of Mr. Ashvinkumar Ramnikbhai Trapasiya (DIN: 10198672) as a director of the Company.

Accordingly, Mr. Ashvinkumar Ramnikbhai Trapasiya (DIN: 10198672), aged 28 years was appointed as an Additional Director categorized as Independent Director by the Board for a term of five years with effect from June 13, 2023 up to June 12, 2028, subject to the approval of members of the Company.

Mr. Ashvinkumar Ramnikbhai Trapasiya (DIN: 10198672), living in Ahmedabad, Gujarat is experienced director with having expertise in excellent communication and public speaking skills which help in the better growth of the company. He has pursued B.E. (Computer Engineering) in 2021 from Gujarat Technological University. He enjoys solving technical challenges, using creative strategies to overcome difficulties or applying their imagination to innovate new technologies that fulfil specific needs, it can be rewarding to company in future times. He has been appointed as the independent director of the Company.

In terms of Section 152 and Schedule IV of the Companies Act, 2013, the board is of the opinion that Mr. Ashvinkumar Ramnikbhai Trapasiya (DIN: 10198672), fulfils the conditions for his appointment as an independent director as specified in the Companies Act, 2013 and the Listing Regulations and is independent of the management.

Hence, in view of the aforementioned provisions, the Company is seeking the approval of its members by way of Special Resolutions, for appointment of Mr. Ashvinkumar Ramnikbhai Trapasiya (DIN: 10198672), as Independent Director on the Board of the Company for a term of five consecutive years effective from June 13, 2023 up to June 12, 2028. The Board of Directors recommend the resolution as set out in item no. 3 for approval of the shareholders as Special Resolutions.

A copy of the draft letter for the appointment of Mr. Ashvinkumar Ramnikbhai Trapasiya (DIN: 10198672) as an Independent Director setting out the terms and conditions is available on the website of the Company on www.sikkoindia.com inspection by the members.

Except Mr. Ashvinkumar Ramnikbhai Trapasiya (DIN: 10198672) and his relatives, none of the other directors or key managerial personnel of the Company or their respective relatives are concerned or interested, financially or otherwise, in the resolution set out at Item no. 3 of this notice.

#### **Registered** Office

508, Iscon Elegance, Nr. Jain Temple, Nr. Prahladnagar Pick up Stand, Vejalpur, Ahmedabad – 380 051. For and on behalf of Board of Directors For, **Sikko Industries Limited** 

Place: Ahmedabad Date: August 11, 2023 Jayantibhai M. Kumbhani Managing Director DIN: 00587807

### DISCLOSURE UNDER REGULATION 36 (3) OF SEBI (LISTING OBLIGATIONS AND DISCLOSURE REQUIREMENTS) REGULATIONS, 2015 AND SECRETARIAL STANDARDS-2 ISSUED BY ICSI FOR ITEM NO. 2 & 3:

| Names                                                                                     | Mr. Ashvinkumar Ramnikbhai Trapasiya                                                                                                    | Mr. Ghanshyam Mohanbhai Kumbhani                                                                                                    |
|-------------------------------------------------------------------------------------------|----------------------------------------------------------------------------------------------------|----------------------------------------------------------------------------------------------------|
| Date of Birth                                                                             | January 27, 1995                                                                                                    | August 12, 1963                                                                                                    |
| Qualification                                                                             | B.E. (Computer Engineering)                                                                                                    | Bachelors of Science                                                                                                    |
| Experience - Expertise in specific<br>functional areas - Job profile and<br>suitability   | Mr. Ashvinkumar Ramnikbhai Trapasiya (DIN: 10198672), living in Ahmedabad, Gujarat. He is experienced member with having expertise in excellent communication and public speaking skills which help in the better growth of the company. He has pursued B.E. (Computer Engineering) in 2021 from Gujarat Technological University. He enjoys solving technical challenges, using creative strategies to overcome difficulties or applying their imagination to innovate new technologies that fulfil specific needs, it can be rewarding to company in future times. He has been appointed as the independent director of the Company. | Mr. Ghanshyam Mohanbhai Kumbhani (DIN: 00587855) is the original founder of the SIKKO GROUP. He has 36 years of experience in agricultural field including 24 years of experience in agricultural business He looks after the marketing department, administrative and finance Department of the Company. His skill helps the Company to maintain the healthy relationship with clients, dealers, distributors and other stakeholders of the Company. |
| No. of Shares held as on March 31, 2023                                                   | Nil                                                                                                    | 10,82,220 Equity Shares                                                                                                    |
| Terms & Conditions                                                                        | Not liable to retire by rotation                                                                                                    | There is no change or modifications in the Terms<br>and Conditions already approved by the Board<br>and Shareholders.                                                                                                    |
| Remuneration Last Drawn                                                                   | Not Applicable                                                                                                    | INR 59.25 Lakhs                                                                                                    |
| Remuneration sought to be paid                                                            | Sitting Fees as may be decided by the Board from time to time.                                                                                                    | As per the terms and conditions approved by the<br>Members vide resolutions passed on October 15,<br>2021 and January 24, 2023 vide postal ballot<br>resolutions                                                                                                    |
| Date of Original Appointment                                                              | June 13, 2023                                                                                                    | January 01, 2010 (Refer note hereunder)                                                                                                    |
| Date of Appointment in current terms                                                      | June 13, 2023                                                                                                    | October 01, 2021                                                                                                    |
| Directorship held in other public companies*                                              | Nil                                                                                                    | Nil                                                                                                    |
| Names of listed entities from<br>which the person has resigned in<br>the past three years | Not Applicable                                                                                                    | Not Applicable                                                                                                    |
| Memberships / Chairmanships of<br>committees of public<br>companies**                     | Chairman – 1 Committee                                                                                                    | Nil                                                                                                    |
| Inter-se Relationship with other<br>Directors.                                            | Nil                                                                                                    | Mr. Ghanshyam M. Kumbhani is brother of Mr.<br>Jayantibhai Kumbhani and brother in law of Mrs.<br>Alpaben J. Kumbhani                                                                                                    |

\* Excluding Section 8 and Foreign Companies.

\*\* Includes only Audit Committee and Stakeholders' Grievances and Relationship Committee.

Note: Mr. Ghanshyam M. Kumbhani is acting as a Director since incorporation of the Company. He resigned in the year 2007. Subsequently appointed as a Director in the year 2010. Presently he is acting Whole-time Director since January 12, 2017.